## **VPN connection steps**

## To connect

- 1. Launch the Cisco AnyConnect Secure Mobility Client.
- 2. Verify that evpn2.umt.edu is in the Connect to: field.
- 3. Click Connect.

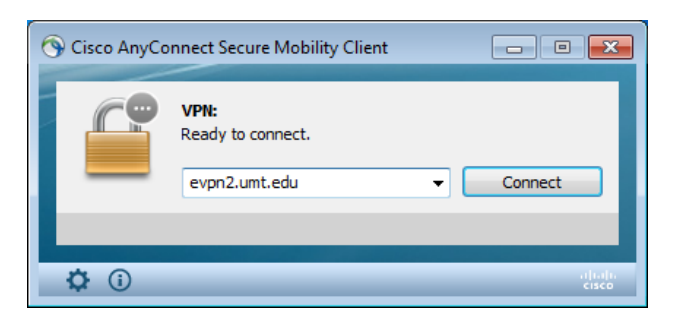

4. Login with your UM ID and password.

| ⓒ Cisco AnyConnect Secure Mobility Client |                                                                             |                                       |                                                                       |        |
|-------------------------------------------|-----------------------------------------------------------------------------|---------------------------------------|-----------------------------------------------------------------------|--------|
|                                           | VPN:<br>Please enter your username and password.<br>evpn2.umt.edu v Connect |                                       |                                                                       |        |
| ¢ ()                                      | © Cisci                                                                     | Please enter<br>Group: (<br>Username: | evpn2.umt.edu<br>your username and passw<br>UMVPNEXTERNAL<br>ab123456 | ord.   |
|                                           |                                                                             | Password:                             | ОК                                                                    | Cancel |

5. Click OK.

## To disconnect

- 1. Click on the Cisco AnyConnect Secure Mobility Client icon (in the System Tray or Dock).
- 2. Click Disconnect.

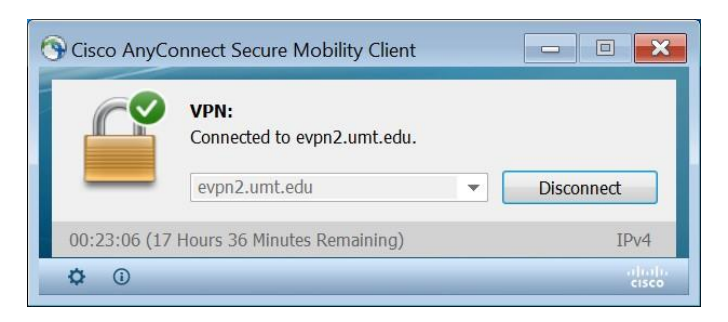